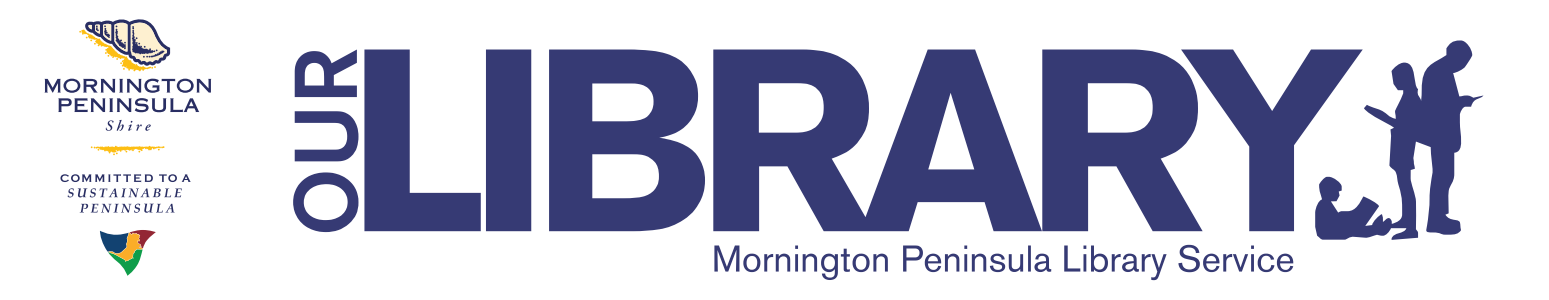

## **EBOOKS** HOW TO BORROW YOUR EBOOK FROM OUR LIBRARY

## On a computer or laptop

- Sign up to Adobe ID at <u>http://www.adobe.com</u> and click Sign In
- Download Adobe Digital Editions at <u>http://www.adobe.com</u>, search for Digital Editions
- You now have the tools to borrow, download and read your eBook
- Go to <u>http://ourlibrary.mornpen.vic.gov.au</u> and click the eBook link
- Search for your eBook
- Use your library membership number and PIN to borrow the eBook
- Download the eBook onto your computer or laptop

## On a handheld device (iPad, iPhone, Samsung Galaxy)

- Sign up to Adobe ID at <u>http://www.adobe.com</u> and click Sign In
- Download the Bluefire Reader App
- Open a web browser (we recommend Safari for our eBook platform)
- Go to http://ourlibrary.mornpen.vic.gov.au and click the eBook link
- Search for your eBook
- Use your library membership number and PIN to borrow the eBook
- Download the eBook to your eReader, tablet or smart phone
- Your eBook will now be available in your Bluefire App

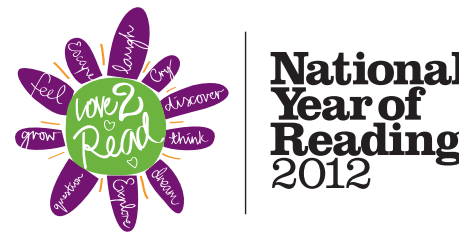

![](_page_0_Picture_20.jpeg)

![](_page_0_Picture_21.jpeg)

Adobe Digital Editions is the software you use to read your eBook

![](_page_0_Picture_23.jpeg)

![](_page_0_Picture_24.jpeg)